Go to https://intelligrants.in.gov to log into IntelliGrants.

Once logged in, you should see your *My Home* screen. Click on *My Organization(s)* in the upper right corner.

|                                                                             | My Training Materials   My Organization(s)   My Profile   Logo                                                                                                    |
|-----------------------------------------------------------------------------|----------------------------------------------------------------------------------------------------|
| Welcome Janet<br>SubGrantee Administrator<br>Change My Picture              | Instructions:<br>Select the SHOW HELP button above for detailed instructions on the following.<br>> Applying for an Opportunity<br>> Using System Messages<br>> Understanding your Tasks<br>> Managing your awarded grant |
| lo Janet, please choose an optior                                           | a below.                                                                                                    |
| View Available Pro                                                          | posals                                                                                                    |
| have 116 opportunities available.<br>act the View Opportunities button belo | w to see what is available to your organization.                                                                                                    |
| EW OPPORTUNITIES                                                            |                                                                                                    |
|                                                                             |                                                                                                    |
| Mar Indexes                                                                 |                                                                                                    |
|                                                                             |                                                                                                    |

You'll reach the **Organization Information** page. Click on **Organization Documents** to see your organization's grant history.

| Back                      |                       |                                             |
|---------------------------|-----------------------|---------------------------------------------|
| Organizat                 | ion - Test            | LCC                                         |
| Please complete all       | the required fields I | below. Required fields are marked with an * |
| Drganization Inform       | nation   Organiza     | ation Members   Organization Documents      |
| Organization              | Information           |                                             |
| Name                      | Test LCC              | *                                           |
| Legal Name                | Test LCC              | *                                           |
| FEIN                      | 0                     | *                                           |
| DUNS#                     |                       |                                             |
| PeopleSoft ID<br>(PSID)   |                       |                                             |
| Unique Entity ID<br>(UEI) | 1                     | *                                           |
| Address                   | 123 LCC Lane          | ×                                           |
| City                      | Indianapolis          | * State Indiana   * ZIP Code 46204  *       |
| County                    | Marion County         | ★                                           |
| Phone                     | (123) 123-1234        | * Fax                                       |
| Email                     |                       |                                             |
| Website                   |                       |                                             |
|                           |                       |                                             |

Once you reach your **Organization Documents** page, you'll select the grant you want to initiate a report for. Make sure you select the program report with the **Current Status** set as **Program Report Modifications Required.** 

| Document Type                                                | Name               | Current Status                        | Year |
|--------------------------------------------------------------|--------------------|---------------------------------------|------|
| 2020 Indiana Local Coordinating Council CCP Submission       | CCP-2020-00103     | Application Modifications Required    | 2020 |
| 2020 Indiana Local Coordinating Council CCP Submission       | CCP-2020-00171     | Application Cancelled                 | 2020 |
| 2020 Indiana Local Coordinating Council CCP Submission       | CCP-2020-00172     | Grant Closed                          | 2020 |
| 2020 State Drug Free Community Fund Pilot Programs (DFC)     | DFC-2020-00033     | Application Denied                    | 2020 |
| 2021 Family Violence Prevention & Services Act Grant (FVPSA) | FVPSA-2021-00019   | Application Cancelled                 | 2021 |
| 2021 Indiana Local Coordinating Council CCP Submission       | CCP-2021-00090     | Application in Process                | 2021 |
| 2021 Indiana Local Coordinating Council CCP Submission       | CCP-2021-00091     | Grant Closed                          | 2021 |
| 2022 Indiana Local Coordinating Council CCP Submission       | CCP-2022-00030     | Grant Executed                        | 2022 |
| Quarter 1 Program Report (CCP)                               | CCP-2020-00172-PR1 | Program Report Approved               | 2020 |
| Quarter 1 Program Report (CCP)                               | CCP-2021-00091-PR1 | Program Report Approved               | 2021 |
| Quarter 1 Program Report (CCP)                               | CCP-2022-00030-PR1 | Program Report Approved               | 2022 |
| Quarter 2 Program Report (CCP)                               | CCP-2020-00172-PR2 | Program Report Approved               | 2020 |
| Quarter 2 Program Report (CCP)                               | CCP-2021-00091-PR2 | Program Report Approved               | 2021 |
| Quarter 2 Program Report (CCP)                               | CCP-2022-00030-PR2 | Program Report Approved               | 2022 |
| Quarter 3 Program Report (CCP)                               | CCP-2020-00172-PR3 | Program Report Approved               | 2020 |
|                                                              | <u></u>            | Program Report Approval               |      |
| Quarter 3 Program Report (CCP)                               | CCP-2022-00030-PR3 | Program Report Modifications Required | 2022 |
| guarter 4 Program Report (CCP)                               | CCP-2020-00172-PR4 | Program Report Approved               | 2020 |
|                                                              |                    |                                       |      |

This will take you to the Quarter Report Document Snapshot page. Select (or hover over) the *Forms Menu*. (This process is very similar to Initiating your Program Report).

| B Ment Forms Menu Status Changes Management Tools Related Documents and Messages |                                                                             |                    |               |                |                 |                 |  |
|----------------------------------------------------------------------------------|-----------------------------------------------------------------------------|--------------------|---------------|----------------|-----------------|-----------------|--|
| O Back                                                                           |                                                                             |                    |               |                |                 |                 |  |
| Document Information                                                             | ormation: <u>CCP-202</u><br>ation: <u>CCP-202</u><br><u>PSHOT_COPY_COPY</u> | 2-00030<br>2-00030 | <u>-PR3</u>   |                |                 |                 |  |
|                                                                                  | Reporting Period                                                            | Report Type        | Report Status | Date Submitted | Approval Status | Report Contact  |  |
|                                                                                  | 04/01/2022 to 06/30/2022                                                    | Quarterly          | Submitted     | 07/12/2022     | Approved        | MaryClare Clark |  |
|                                                                                  | 07/01/2022 to 09/30/2022                                                    | Quarterly          | Submitted     | 10/11/2022     | Approved        | MaryClare Clark |  |
|                                                                                  |                                                                             |                    |               |                |                 |                 |  |

## Select Programmatic Report.

| Back                |                                                                                 |              |            |                  |
|---------------------|---------------------------------------------------------------------------------|--------------|------------|------------------|
| Quart<br>Please con | ter 3 Program Report (CCP)<br>mplete all required forms below.                  | Menu - Forms |            |                  |
| Docum<br>Parent     | ent Information: <u>CCP-2022-00005-PR</u><br>Information: <u>CCP-2022-00005</u> | <u>3</u>     |            |                  |
| -orms               | Page Name                                                                       | Note         | Created By | Last Modified By |
| Status              |                                                                                 |              |            |                  |
| Status<br>Program   | n Report Forms                                                                  |              |            |                  |

Upload your amended Quarter Report and Meeting Minutes as necessary.

Click **SAVE** at the top of the page. If there are no errors, you'll see this:

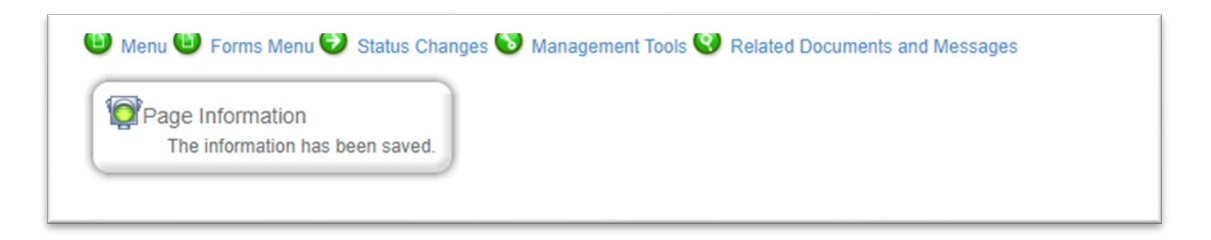

Submit the report by clicking on (or hovering over) *Status Changes*.

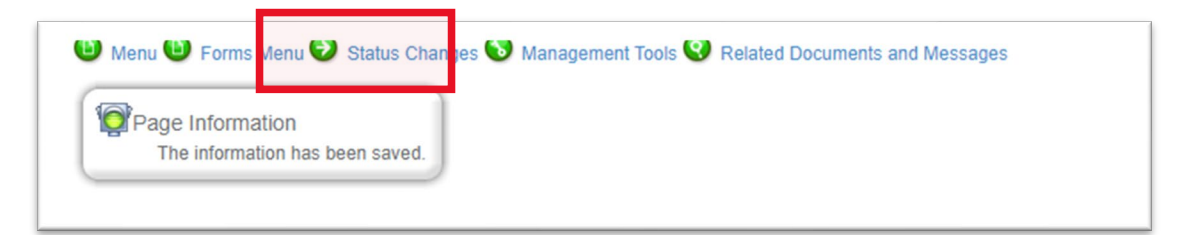

Select Submit.

| 😬 Menu 🙂 Forms Menu 记 Status Changes 💟 Management Tools 🔮 Related Documents and Messages                                      |
|----------------------------------------------------------------------------------------------------|
| Back<br>Quarter 3 Program Report (CCP) Menu - Status Options<br>Select a button below to execute the appropriate status push. |
| Document Information: <u>CCP-2022-00005-PR3</u><br>Parent Information: <u>CCP-2022-00005</u><br>Details                       |
| Possible Statuses                                                                                                    |
| SUBMIT                                                                                                    |

## Select "I Agree."

| Agreement                                                                                                    |  |
|----------------------------------------------------------------------------------------------------|--|
| Agreement                                                                                                    |  |
| Please make a selection below to continue.                                                                                                    |  |
|                                                                                                    |  |
| By clicking "I Agree", you attest the information entered is true to the best of your knowledge. Submitting erroneous information may result in repayment of grant funds, termination of the grant, disqualification from future funding, and referral to DOJ's Inspector General. |  |
| If you would like to include notes about this status change, please supply them below.                                                                                                    |  |
|                                                                                                    |  |
| IAGREE I O NOT AGREE                                                                                                    |  |
| Powored by Joint BiGrants ® © Copyright 2000-2022 Agate Software, Inc.                                                                                                    |  |
|                                                                                                    |  |

Once the Program Report is successfully submitted, you will be redirected to the **Program Report Document Snapshot** page. To ensure the report is submitted, click on the **Details** arrow and check that the Current Status says **Program Report Submitted**.

| Document Information: <u>CCP-2</u><br>Parent Information: <u>CCP-2</u> | 2022-00005-<br>2022-00005 | - <u>PR3</u>             |                          |                                                   |
|------------------------------------------------------------------------|---------------------------|--------------------------|--------------------------|---------------------------------------------------|
| Info Document Type                                                     | Organization              | Role                     | Current Status           | Period Date /<br>Date Due                         |
| Quarter 3 Program Report (CCP)                                         | Test LCC                  | SubGrantee Administrator | Program Report Submitted | 07/01/2022 - 09/30/2022<br>10/20/2022 11:59PM EST |
|                                                                        |                           |                          |                          |                                                   |